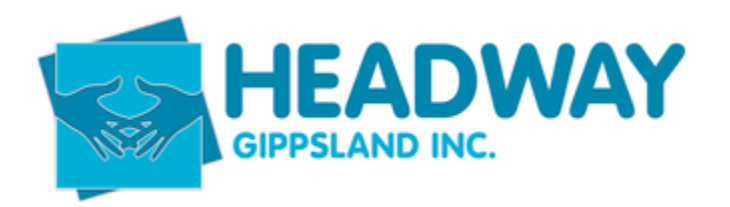

## General Notes – misc. information

Each morning open the following TABS

- Brevity with 3 extra tabs across the screen
- Monthly report new and renew participants excel spreadsheet
- PRODA Tab
- Emails

Check client funding on main page in brevity by clicking the blue brevity picture top left of the page. Files ended will be found by clicking the wording "expiring in". File will show a negative number.

- Open client tab
- Click clients
- Search the client with a negative number
- Check main brevity for both client funding section and plan management section to work out if the plan has been extended or ended.

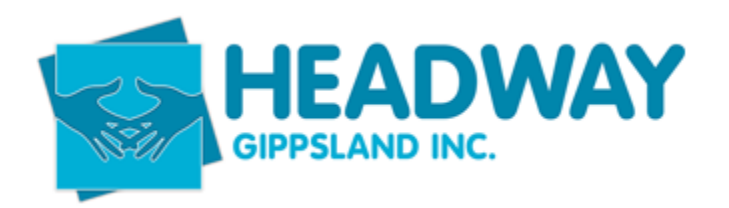

#### General Notes - misc. information

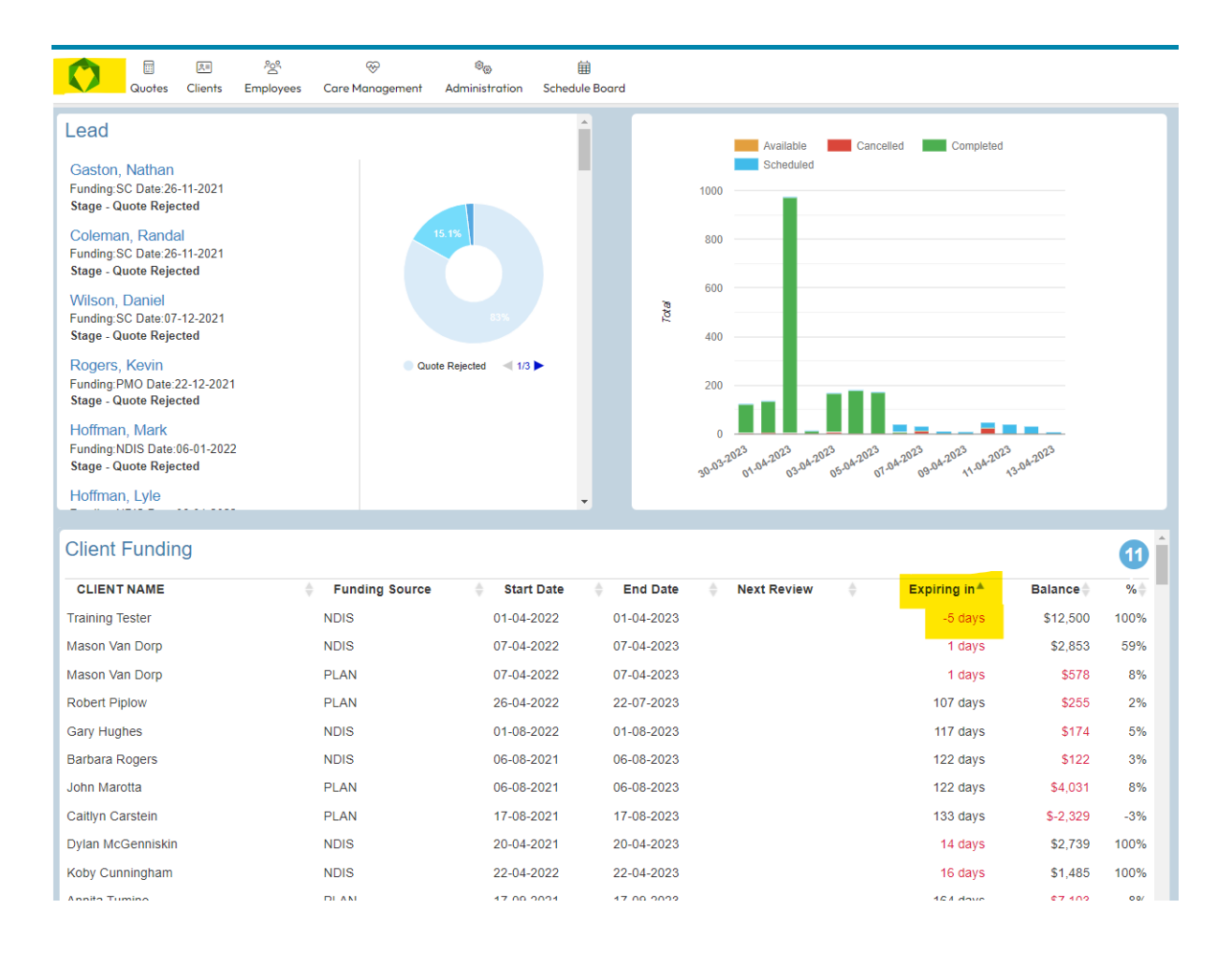

Signed documents that have been scanned by reception can be stored in the outlook folder until saved and uploaded to the client file.

Rhiannon Harasymenko Scanned Documents - Signed **9** Support Coord Documents

#### NEVER DELETE ANYTHING - ALWAYS DEACTIVATE

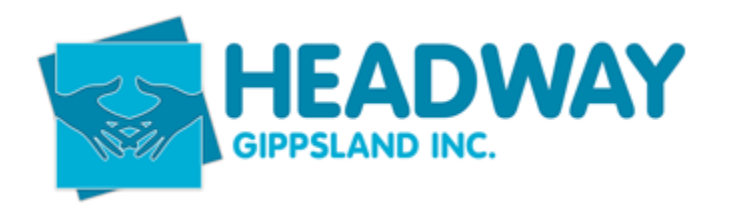

### General Notes – misc. information

Archive all emails, **never delete** – Folders for people and relevant info are set on intake emails.

Intake funding books – these books hold anyone who has ever had funding loaded with Headway.

Ticks are when you have prepared and sent the documents

Highlighted left hand side refers to the client being support coordinated, once docs are prepared place a tick here too

Intake book – anyone referred to headway is listed here, once referral is accepted a highlighted line is placed through it. This helps to determine who is still pending. Add these clients to the lead list in Brevity for management to monitor (see Quotes/Lead procedure)

Weekly - Check compliance on client files.

Start at the top of the client list and check the following details to ensure all data is up to date

- Name
- NDIS number
- Living arrangements
- Primary Disability
- Documents have been returned (client checklist)
- Contact details
- Contact person is listed
- Client funding is active if not, investigate to deactivate file is necessary

If a client gives 30 day notice to cancel. Always create a calendar invite to intake with "cease service booking" and client name as an alert to ensure bookings are ended in brevity and PRODA.

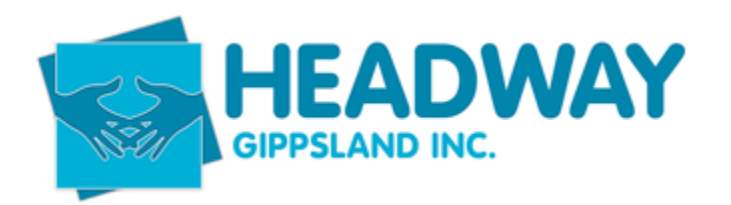

# General Notes - misc. information

| □ S C ↑ ↓ = Cease Service booking - Meeting                                                                        |                                 |                               |                             |                                                 |   |                                                                                                    |  |  |
|----------------------------------------------------------------------------------------------------|---------------------------------|-------------------------------|-----------------------------|-------------------------------------------------|---|----------------------------------------------------------------------------------------------------|--|--|
| File Meeting Scheduling Assistant Tracking Insert Format Text Review Help $\mathbb{Q}$ Tell me what you want to do |                                 |                               |                             |                                                 |   |                                                                                                    |  |  |
| Cancel Greeting ~                                                                                                  | Online<br>Meeting<br>TeamViewer | Teams<br>Meeting<br>Teams Mee | Che<br>es ~ 🚑 Res<br>Attend | dress Book<br>ock Names<br>ponse Options<br>ees | ÷ | Image: Show As: Image: Busy Image: Categorize Image: Categorize Image: Cat |  |  |
| (1) Attendee responses: 1 accepted, 0 tentatively accepted, 0 declined.                                            |                                 |                               |                             |                                                 |   |                                                                                                    |  |  |
| $\triangleright$                                                                                                   | Title                           | Cease Service booking         |                             |                                                 |   |                                                                                                    |  |  |
| Send<br>Update                                                                                                    | Required                        |                               |                             |                                                 |   |                                                                                                    |  |  |
|                                                                                                    | Optional                        |                               |                             |                                                 |   |                                                                                                    |  |  |
|                                                                                                    | Start time                      | Wed 29/03/2023                |                             | 9:00 AM                                         | • | 🗌 All day 🔄 👰 Time zones                                                                                                    |  |  |
|                                                                                                    | End time                        | Wed 29/03/2023                |                             | 9:30 AM                                         | • | O Make Recurring                                                                                                    |  |  |
|                                                                                                    | Location                        |                               |                             |                                                 |   |                                                                                                    |  |  |

Bradlee Drust

Program on clients should reflect the below

- PLAN those who are plan managed by Headway
- SC any support coordinated client
- SEFL they self manage their NDIS funding
- TAC generally attend the groups and don't have NDIS

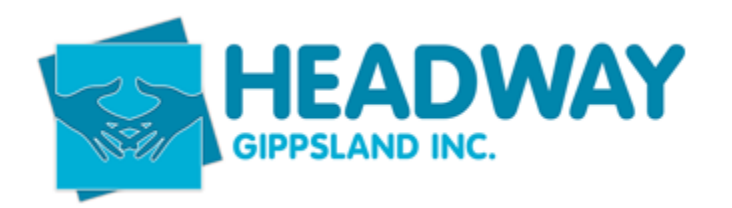

### General Notes - misc. information

If clients still have NDIS as the program ID this will need to be updated and then follow the checklist update to ensure compliance requirements are still met.

| Program                            | PLAN                    |
|------------------------------------|-------------------------|
| Entry Date 🖲                       | Thu,06/01/2022          |
| Service Location                   | Client Direct Service 🗸 |
| Last Service Date                  |                         |
| End of Service Date <sup>(1)</sup> |                         |
| Minimum Classification             | $\mathcal{P}$           |
| Exit Date <sup>①</sup>             |                         |
|                                    |                         |

Client with OPA guardian will only have a service deed completed. This replaces all other agreements and can be completed online through <a href="https://www.publicadvocate.vic.gov.au/guardianship-and-administration/opa-s-ndis-deeds">https://www.publicadvocate.vic.gov.au/guardianship-and-administration/opa-s-ndis-deeds</a>

SD – Intake - General Notes – misc. information – April 2023.docx

Service Details